このたび、Protos® BT-COM Ver 2.0 アップデート がリリースされましたので、ご案内いたします。 さらに、マイクも Generation I (第1世代)から Generation II (第2世代)となりました。 マイク Generation II (第2世代)については、切り替えが必要となります。

今回のアップデートには、非常に重要な開発・改良が含まれているため、BT-COM ユーザーの皆様は、 ご自身で必ずアップデート及びマイクの切り替えをお願いしております。

また、今回のアップデートにより、以前のバージョン(Ver 1.9 以下)機器と接続することが出来なくなります。ご注意くださいますようお願い申し上げます。

BT-COM ユーザーの皆様にはお手数をおかけいたしますが、ご理解・ご協力の程よろしくお願いいたします。

株式会社ファナージャパン

### <はじめにお読みください>

2.0 アップデート及びマイク Generation II (第2世代) 切り替え作業に、開始から完了 まで約8~15分お時間がかかります。また、アップデート作業の際は、他のアプリや機 能は開かずに取り掛かってください。インストールが重くなり、完了まで時間がかかる原因 につながります。

※1台の Android でまとめてアップデート作業をされる場合は、アップデートが完了する度にアプリから BT-COM の履歴を削除してください。 蓄積されたデータで上手くアップデートされない可能性がございます。 履歴削除の方法は、 BT-COM の説明書 21頁(3)参照ください。

### <アップデート作業に取り掛かる前の確認作業>

- 1. スマートフォンの充電(充電が足りないと更新できない場合があります)
- 2. BT-COM の充電(充電が足りないと更新できない場合があります)
- 3. 「Protos Control APP」 ダウンロード (Play ストアから必ずダウンロードしてください)
- 4. マイク本体の第1世代/第2世代タイプ確認 ※別紙2頁参照

### <アップデートに必要な BT-COM の操作ボタンの確認>

今回のアップデート及びマイク第2世代の切り替え作業では、3つの動作を使います。

- ・電源 ON / OFF
- ・ペアリング
- ・リセット

確認✓

※アップデートが上手くいかない時は、必ずリセットをしてから始めてください。

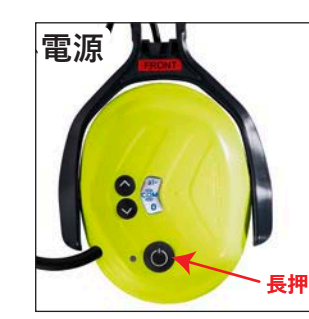

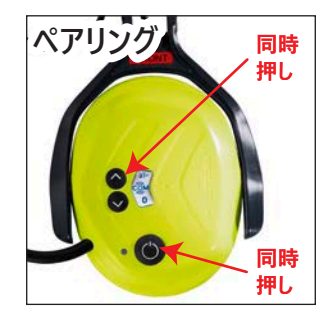

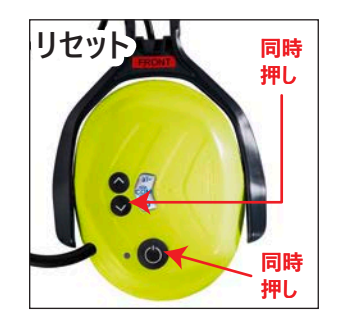

\_ \_

【3】デバイスの登録作業

3. ステータスの確認

【5】 Ver 2.0 / マイク第2世代が切り 替わったか確認作業

【4】Protos Control APP で設定作業

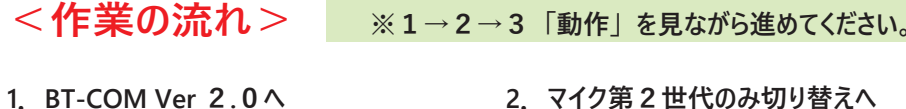

【1】デバイスの登録作業 【2】アップデート(インストール)作業

※マイク Generation I (第1世代)の

ユーザーの方は、**1**. で終わりです。 マイク Generation II (第2世代)の

ユーザーの方は、アップデート後そのまま

に進んでください。

### <マイクタイプの確認>

2022 年 1 月より、 BT-COM 機器のマイクが Generation II(第 2 世代)となりました。 Generation II(第 2 世代)をご使用のユーザー様は、 2.0 アップデートの他に、 Protos Control APP よりマイク切り替えの設定が必要です。 ご使用のマイクが何世代かについては、 下記画像をご確認ください。

### <見分け方>

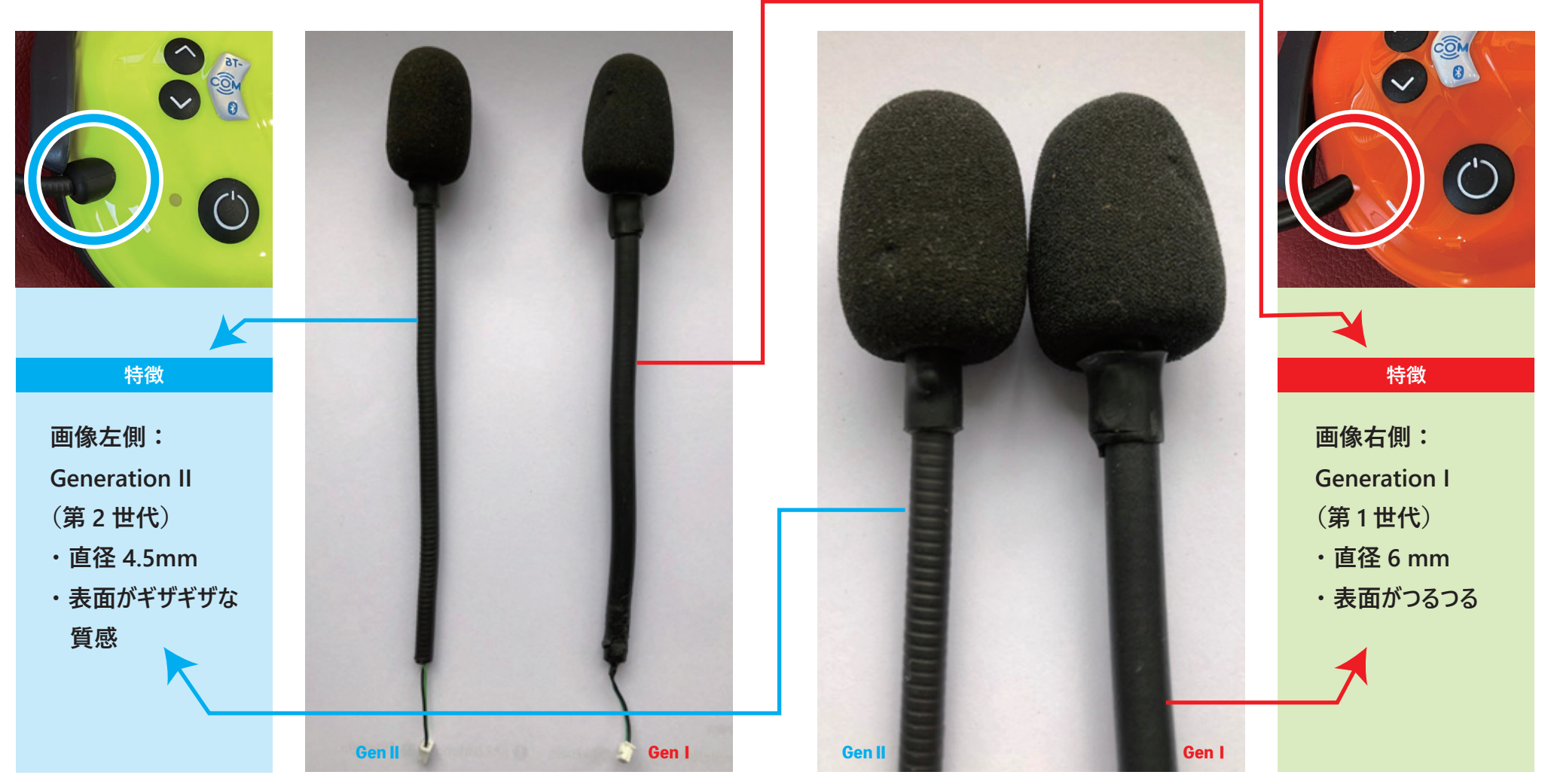

#### 1. BT-COM Ver 2.0 へ ※番号の順に作業を行ってください。

### 動 作

#### 【1】 デバイスの登録作業

①BT-COM の電源を ON にします。
②Android の〔設定画面〕を開きます。

③(Bluetooth)を選択します。④(Android と BT-COM を)ペアリングします。

⑤(PROTOS BTCom)と出るので選択します。

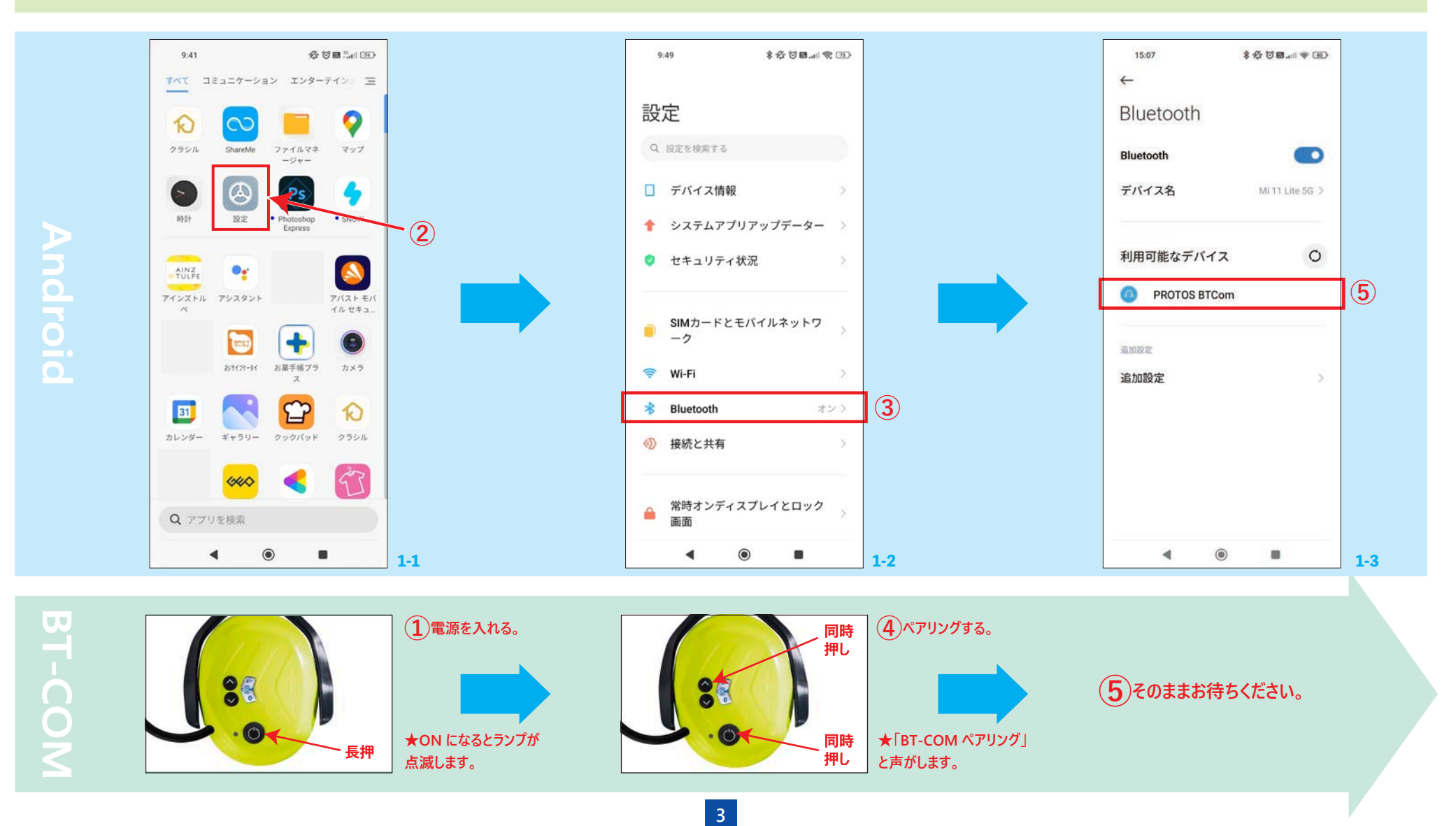

#### 1. BT-COM Ver 2.0 ∧

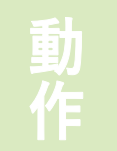

#### 【1】 デバイスの登録作業

⑥小窓の〔ペア設定〕を選択します。

⑦〔設定画面〕を閉じます。

【2】アップデート(インストール)作業 ①〔Protos Control APP〕を開きます。

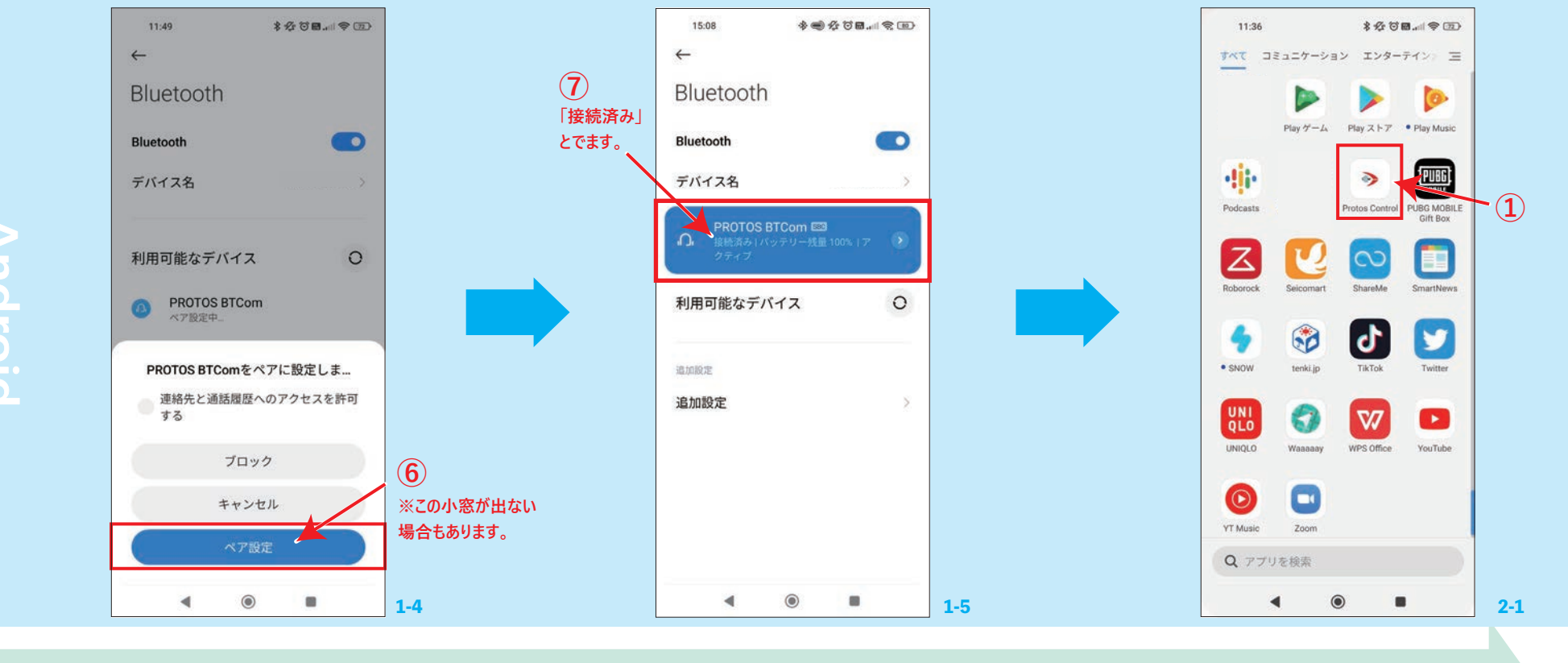

**BT-CON** 

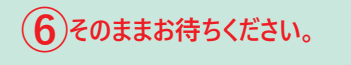

(7)そのままお待ちください。

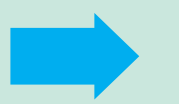

(1)そのままお待ちください。

4

#### 1. BT-COM Ver 2.0 ∧

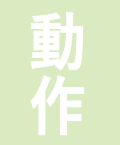

【2】アップデート(インストール)作業

② (PROTOS BTCom) を選択します。

③〔Update〕を選択します。

④(Start Update process)の(START NOW) を選択します。

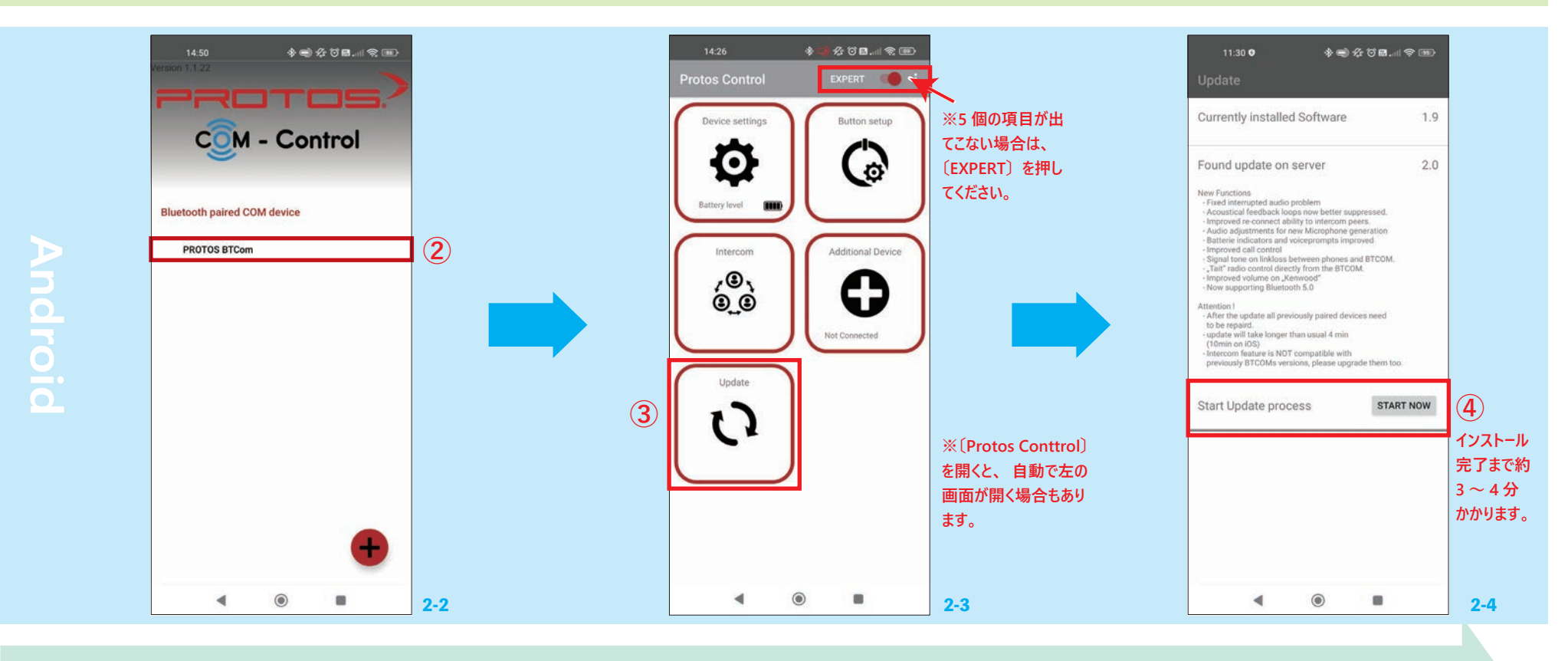

BT-COM

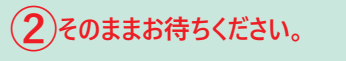

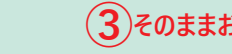

(3)そのままお待ちください。

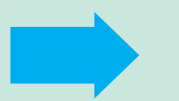

(4)そのままお待ちください。

5

#### 1. BT-COM Ver 2.0 ∧

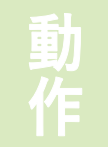

#### 【2】アップデート(インストール)作業

インストール中・・・

#### ⑤〔Important〕小窓の〔OK〕を選択します。 これでアップデートに必要な設定は完了です!

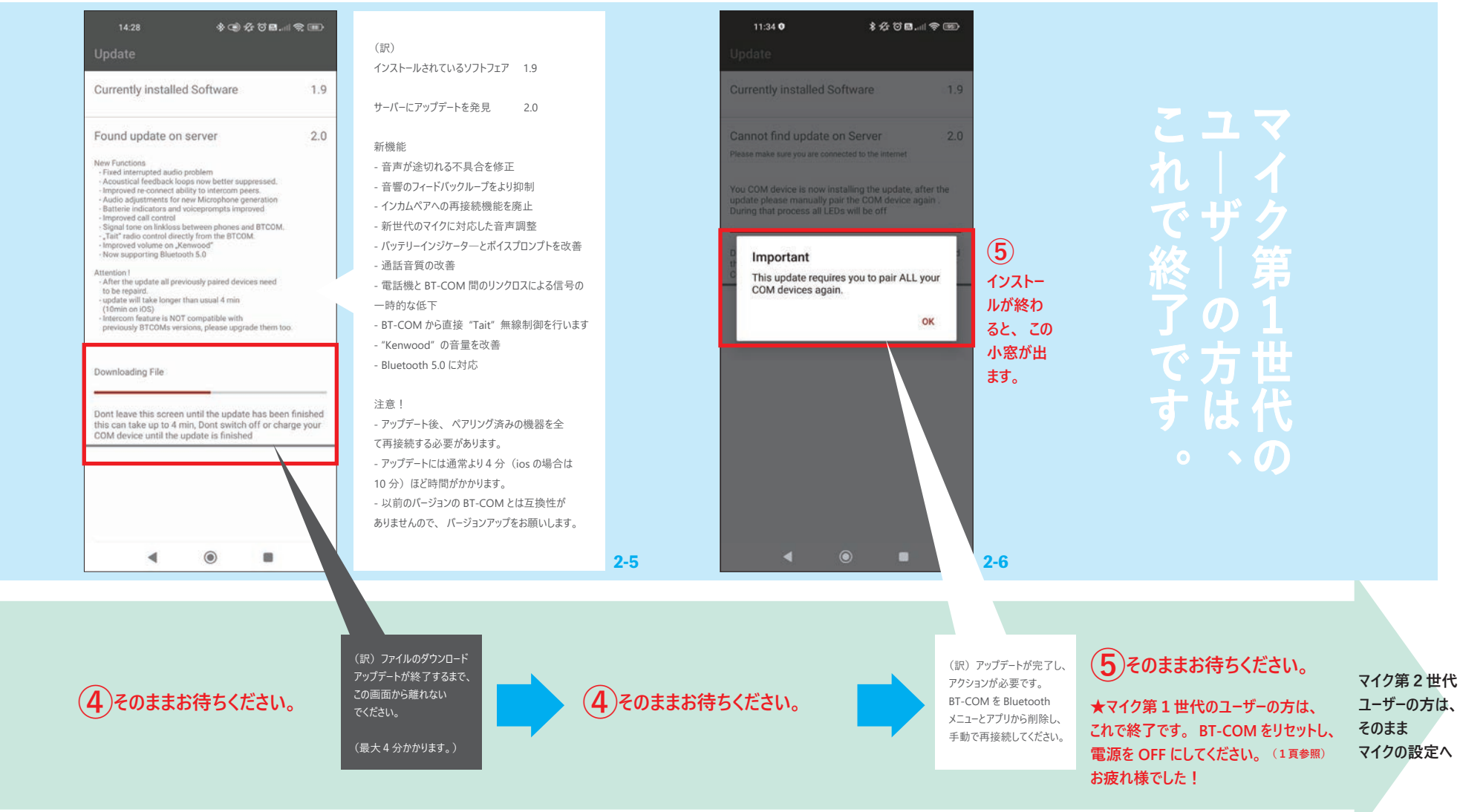

6

Android

BT-CO

### 2. マイク第2世代のみ切り替えへ ※ここから先は、第2世代のユーザーの方に必要なアップデートです。3,4頁の【デバイスの登録作業】をしてから、以下をお読みください。

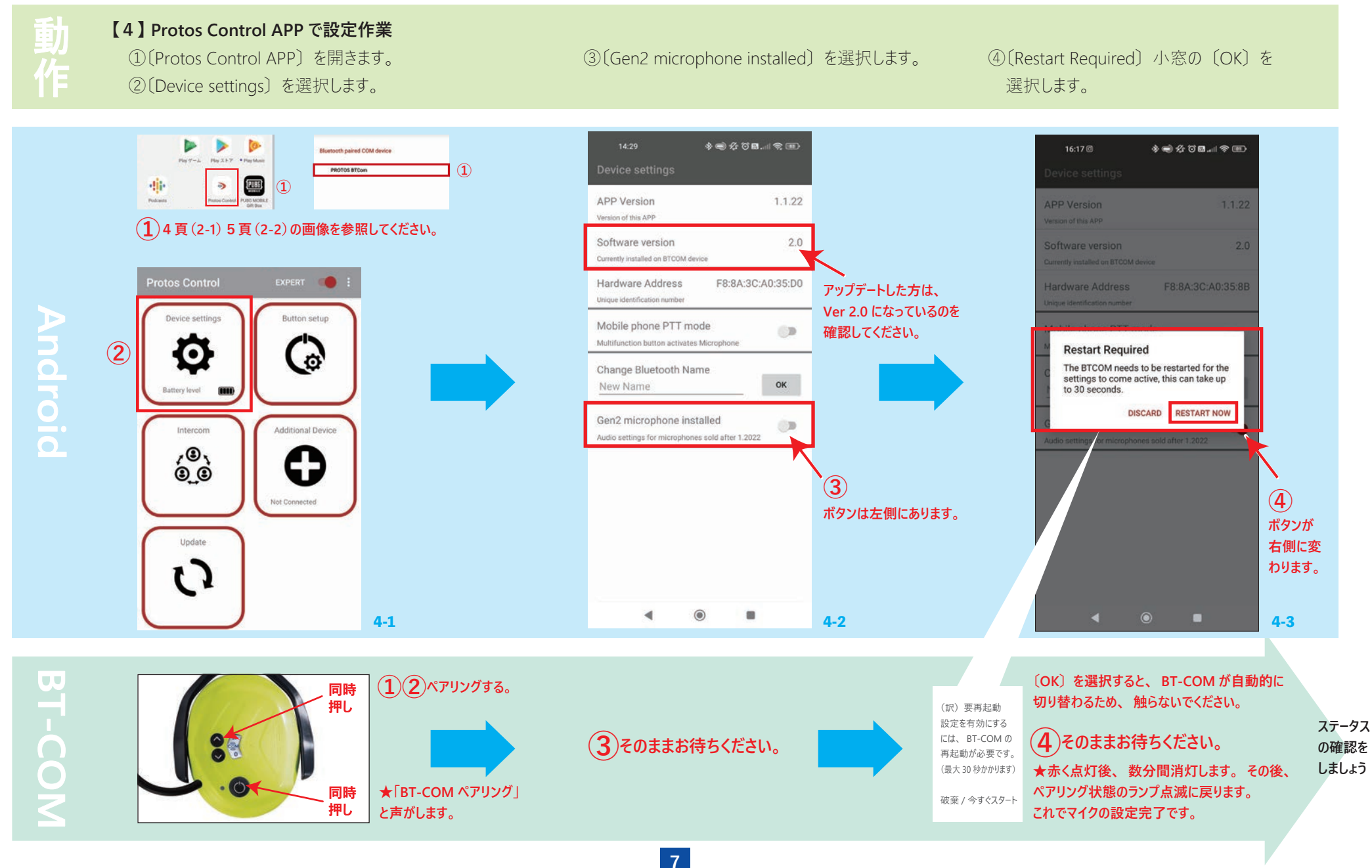

### 3. ステータスの確認

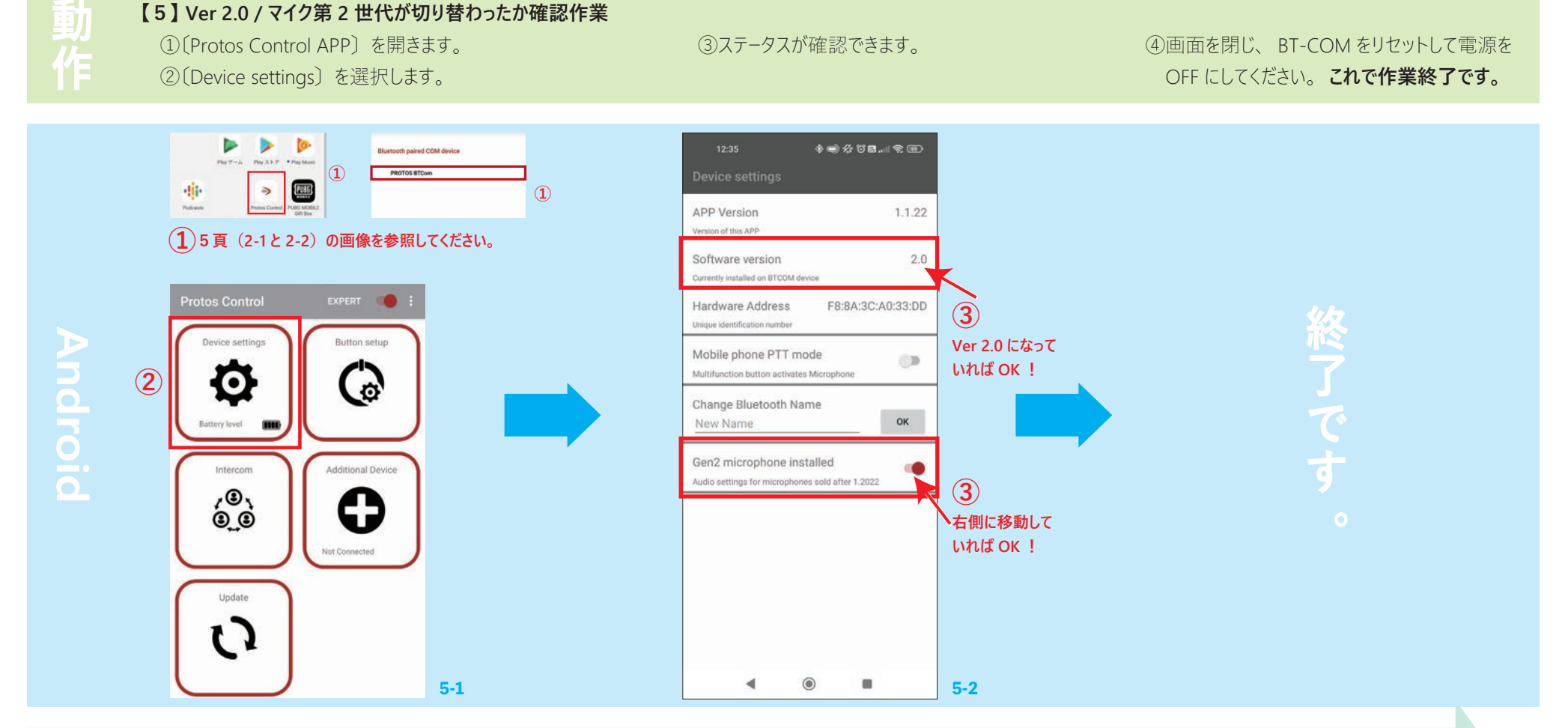

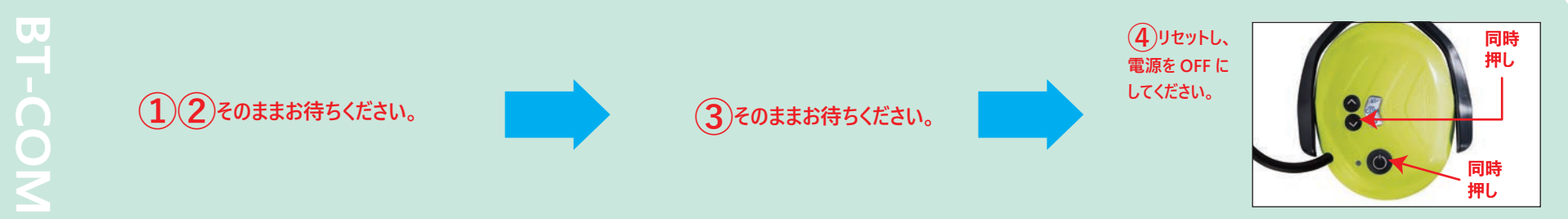

8